Este passo-a-passo tem o objetivo de mostrar como é o procedimento operacional de uma Carta de Correção Eletrônica (CC-e).

A CC-e foi instituída pelo Ajuste SINIEF 8/2007. Suas especificações técnicas foram definidas pela Nota Técnica 2010/008 e implementada em ambiente de produção, nacionalmente, em 1º de julho de 2011. A NT 2011/003 substituiu o conteúdo da NT 2010/008 e divulgou aperfeiçoamentos realizados nas especificações técnicas da CC-e.

Uma CC-e só pode ser feita após a NF-e estar autorizada.

As normas que instituíram a CC-e não revogaram a Carta de Correção (em papel) prevista no parágrafo 1º-A do artigo 7º do Ajuste SINIEF S/N de 1970, nem proibiram seu uso em referência a documentos eletrônicos. O Ajuste SINIEF 10/11, porém, acrescentou o parágrafo 7º à cláusula décima quarta-A do Ajuste SINIEF 07/05 determinando que a partir de 1º de julho de 2012 não poderá ser utilizada carta de correção em papel para sanar erros em campos específicos de NF-e.

As correções feitas via CC-e não são impressas no DANFE. As consultas das correções somente serão visualizadas via consulta pública, nos portais estaduais e nacional da NF-e.

Importante salientar que uma NF-e autorizada NUNCA terá seus campos originais alterados em seu arquivo XML correspondente. A CC-e (por ser um campo meramente textual) é um meio utilizado para referenciar o campo que sofrerá alteração, sem alterá-lo de fato no campo original do arquivo XML.

Suponhamos que uma NF-e foi autorizada contendo no campo Descrição do Produto "PET COCA-COLA 2I", quando o correto seria "PET FANTA 2I". Como a regularização deste erro não está relacionada com nenhuma das vedações da CC-e (veja na Tela 02 abaixo, em vermelho, os itens I, II e III), logo cabe CC-e.

Uma vez autorizada a CC-e, o campo Descrição do Produto da NF-e (no arquivo XML) continuará com "PET COCA-COLA 2I". A diferença é que, ao selecionar a NF-e para consulta, existirá, vinculado a esta, um EVENTO chamado CC-e. Com o seguinte teor: "No campo Descrição do Produto, onde se lê 'PET COCA-COLA 2I', leia-se 'PET FANTA 2I'".

Outra observação importante é que, havendo mais de uma CC-e para a mesma NF-e, o emitente deverá consolidar na última CC-e todas as informações anteriormente retificadas, numa quantidade máxima de vinte correções por NF-e.

Para exemplificar, reproduzimos a seguir telas que foram geradas a partir de uma NF-e autorizada em ambiente de homologação (testes), utilizando-se o Software Emissor Gratuito de Nota Fiscal Eletrônica (NF-e), desenvolvido pela equipe técnica da Secretaria de Fazenda do Estado de São Paulo (SEFAZ-SP).

O contribuinte emitente de NF-e que utilizar software próprio emissor de NF-e deverá seguir as especificações técnicas da NT 2011/003 e relacionadas.

Após selecionar uma NF-e que sofrerá correções via CC-e, clique no botão Carta de Correção conforme a Tela 01:

#### Tela 01

| Notas Fiscais Emitente Cadastros Sistema Ajuda                                                                                                    |              |
|----------------------------------------------------------------------------------------------------|--------------|
|                                                                                                    |              |
| Emterte                                                                                                    |              |
| Razão Social:         EMPRESA TESTE SEFAZ MS LTDA         CNP3: 90.171.171/1050-82         IE: 28.990.990-5                                                                    |              |
| Nota Fiscal                                                                                                    |              |
| Status Chave de acesso Número                                                                                                    | /ersão XML   |
| Autorizada 5012 0599 1711 7110 5082 5500 1000 0020 2211 9400 0800                                                                                                    | 2.00         |
|                                                                                                    |              |
| Dados da Ni-e Emitence Destinaciana entencente Productos e Jeningos Jocais Transporte Cobrança Informações Addonais Exportação e Compras Cana Certinicado Digital              |              |
| Produtos e Serviços da NF-e                                                                                                    |              |
| Item Código Descrição / NCM CEOP Unid. Qtde. V. Unit. V. Total BC ICMS V. ICMS V. IPI Aliq. ICMS Aliq.                                                                         | л            |
| 1 1 PET COCA-COLA 2L 12345678 5101 L 1,00000 10,1234 10,12 1.000,00 170,00 17,00                                                                                               |              |
| Campo de preenchiment Conceter MF-e (Evertop) Pé-Visualizar DANEE Cerro DEC Extor Visidar Conceter MF-e (Evertop) Pé-Visualizar DANEE Cerro DPC Extor Carta de Correção Fector | obrigatório. |
|                                                                                                    |              |

Clicando no botão "Carta de Correção", aparecerá a Tela 02 solicitando o preenchimento do campo "Correção". A quantidade de caracteres deverá ser observada (mínimo de 15 e máximo de 1.000 caracteres).

#### Tela 02

| 😻 Carta de Correção                                                                                                    | ×  |
|----------------------------------------------------------------------------------------------------|----|
| Carta De Correção                                                                                                    |    |
| Condições de Uso da Carta de Correção                                                                                                    |    |
| A Carta de Correção é disciplinada pelo § 1º-A do art. 7º do Convênio S/N, de 15 de dezembro de 1970 e pode ser utilizada para<br>regularização de erro ocorrido na emissão de documento fiscal, desde que o erro não esteja relacionado com:<br>I - as variáveis que determinam o valor do imposto tais como: base de cálculo, alíquota, diferença de preço, quantidade, valor da<br>operação ou da prestação;<br>II - a correção de dados cadastrais que implique mudança do remetente ou do destinatário;<br>III - a data de emissão ou de saída. |    |
| * Data e Hora do Evento * Número de Seqüência                                                                                                    |    |
| 16/05/2012 12:46:45                                                                                                    |    |
| * Correção                                                                                                    |    |
|                                                                                                    |    |
| mínimo de 15 e máximo de 1000 caracteres.<br>Enviar Cancelar                                                                                                    |    |
| (*) Campo de preenchimento obrigatóri                                                                                                    | 0. |

A Tela 03 mostra uma correção referente à descrição do produto.

| Carta de Correção                                                                                                    |                                                                                                    | × |
|----------------------------------------------------------------------------------------------------|----------------------------------------------------------------------------------------------------|---|
|                                                                                                    | Carta De Correção                                                                                                    | _ |
| Condições de Uso da Carta de Cor                                                                                                    | reção                                                                                                    |   |
| A Carta de Correção é disciplinada pelo<br>regularização de erro ocorrido na emiss.<br>I - as variáveis que determinam o v.<br>operação ou da prestação;<br>II - a correção de dados cadastrais<br>III - a data de emissão ou de saída. | § 1º-A do art. 7º do Convênio S/N, de 15 de dezembro de 1970 e pode ser utilizada para<br>ão de documento fiscal, desde que o erro não esteja relacionado com:<br>alor do imposto tais como: base de cálculo, alíquota, diferença de preço, quantidade, valor da<br>que implique mudança do remetente ou do destinatário; |   |
| * Data e Hora do Evento                                                                                                    | * Número de Seqüência                                                                                                    |   |
| 16/05/2012 12:49:10                                                                                                    | 1                                                                                                    |   |
| * Correção                                                                                                    |                                                                                                    |   |
|                                                                                                    |                                                                                                    |   |
| mínimo de 15 e máximo de 1000 carac                                                                                                    | teres.                                                                                                    |   |

Digitada a correção, clique no botão "Enviar".

Em seguida a Tela 04 aparecerá solicitando a senha do Certificado Digital da empresa.

## Tela 04

| 💱 Selecionar | Certificado de Assinatura        | ×        |
|--------------|----------------------------------|----------|
|              | Escolha um certificado           |          |
| Certificado  | (A1) SEFAZ_MS.pfx 99171171105082 | <b>~</b> |
| Senha        | ••••••                           |          |
|              | Selecionar Cancelar              |          |

Após digitar a senha, clique no botão "Selecionar" para enviar a correção.

A Tela 05 aparecerá mostrando o envio da Carta de Correção.

| 🖗 Enviando Carta de Correção |        | 2       |
|------------------------------|--------|---------|
| Enviando Carta de Correção   |        |         |
| Por favor, aguarde.          |        |         |
|                              | 0%     |         |
| Recurso das Operações:       |        | ,       |
| Ano Série Número             | Res    | sultado |
|                              |        |         |
|                              |        |         |
|                              |        |         |
|                              |        |         |
|                              | Fechar |         |

Ao término do envio, clique no botão "Fechar".

Se houver sucesso no envio, a Tela 06-A será mostrada.

Se houver erro no envio, a Tela 06-B será mostrada.

## Tela 06-A

| 💱 Mensagem do Sistema                                                                                  | × |
|----------------------------------------------------------------------------------------------------|---|
| Operação concluída:<br>1 Evento(s) Enviado(s).<br>1 Evento(s) registrado(s) com sucesso.<br>0 erro(s). |   |
| Ok                                                                                                    |   |

## Tela 06-B

| 😻 Erro no Sistema                                                                                                    | $\mathbf{\times}$ |
|----------------------------------------------------------------------------------------------------|-------------------|
| Ocorreu um erro inesperado!                                                                                                    |                   |
| ; nested exception is:<br>org.xml.sax.SAXParseException: Premature end of file.<br>AxisFault<br>faultCode: {http://www.w3.org/2003/05/soap-envelope}Server.userException<br>faultSubcode: |                   |
| faultString: org.xml.sax.SAXParseException: Premature end of file.<br>faultActor:<br>faultNode:<br>faultDetail:                                                                           | ~                 |
| Salvar Fechar                                                                                                    |                   |

Clique no botão "Ok" para fechar a Tela 06-A ou clique no botão "Fechar" para fechar a Tela 06-B. A tela 06-B apresentada foi decorrente a uma mensagem de erro quanto ao endereço do WebService RecepcaoEvento, que trata o evento da CC-e.

No caso de sucesso quanto ao envio da CC-e, a Tela 07 será mostrada, identificando o ano, a série, o número e o resultado do envio da CC-e.

### Tela 07

| 🦃 E | nviando     | Carta de Coi   | reção      |           | ×                                               |
|-----|-------------|----------------|------------|-----------|-------------------------------------------------|
| En  | viando Cart | ta de Correção |            |           |                                                 |
| Po  | r favor, ag | uarde.         |            |           |                                                 |
|     |             |                |            |           |                                                 |
|     |             |                |            | 100%      |                                                 |
| Re  | sumo das C  | )nerações:     |            |           |                                                 |
|     |             |                | Cávia      | Niúmere   | Dasultada                                       |
|     |             | 12             | Joon Serie | 000002022 | Resultado                                       |
|     | <u> </u>    | 12             | 001        | 000002022 | Evenco (Carca de Correção) enviado com súcesso. |
|     |             |                |            |           |                                                 |
|     |             |                |            |           |                                                 |
|     |             |                |            |           |                                                 |
|     |             |                |            |           |                                                 |
| L . |             |                |            |           |                                                 |
|     |             |                |            | Fecha     | ar                                              |
|     |             |                |            |           |                                                 |

Clique no botão "Fechar" para retornar à NF-e, objeto da correção, conforme a Tela 08

| Social: EMPRESA TESTE SEFAZ MS LTDA                                                                                                    |                                                                                                    |                                                                                                    |                                                                               | CNPJ: 99.171.171/1050-82                                                                                                    | IE: 28.999.999-5                                                                                         |                                                                                      |                                                              |                                |
|----------------------------------------------------------------------------------------------------|----------------------------------------------------------------------------------------------------|----------------------------------------------------------------------------------------------------|-------------------------------------------------------------------------------|----------------------------------------------------------------------------------------------------|----------------------------------------------------------------------------------------------------|--------------------------------------------------------------------------------------|--------------------------------------------------------------|--------------------------------|
|                                                                                                    |                                                                                                    |                                                                                                    | Nota Fisc                                                                     | al                                                                                                    |                                                                                                    |                                                                                      |                                                              |                                |
|                                                                                                    |                                                                                                    | Chave de acerco                                                                                                    |                                                                               |                                                                                                    |                                                                                                    |                                                                                      | Número                                                       | Vorcão VM                      |
| us<br>virada                                                                                                    |                                                                                                    | 5012 0599 1711 7110 5092 5                                                                                                    | 500 4000 0020 2244                                                            | 1 9400 0900                                                                                                    |                                                                                                    |                                                                                      | 000002022                                                    | 2.00                           |
|                                                                                                    |                                                                                                    | 3012 0335 1111110 0302 0                                                                                                    | 000 1000 0020 22 1                                                            | 1 3400 0000                                                                                                    |                                                                                                    |                                                                                      | 000002022                                                    | 2.00                           |
| os da NF-e Emitente Destinatário/Remeten                                                                                                    | te Produtos e Serviços Totais                                                                                                    | ; Transporte Cobrança Inform                                                                                                    | ações Adicionais 🛛 E                                                          | xportação e Compras 🛛 Cana 🗖                                                                                                    | Certificado Digital                                                                                      |                                                                                      |                                                              |                                |
|                                                                                                    |                                                                                                    |                                                                                                    | 1                                                                             |                                                                                                    |                                                                                                    |                                                                                      |                                                              |                                |
| Notas e Conhecimentos Hiscais Referenciad                                                                                                    | los Notas Hiscais Referenciadas                                                                                                    | de Produtor Cupons Hiscais Vincula                                                                                                    | ados a Nr-e                                                                   |                                                                                                    |                                                                                                    |                                                                                      |                                                              |                                |
| Modelo * Série * Número * Data                                                                                                    | de emissão Código Numé                                                                                                    | rico DV                                                                                                    |                                                                               |                                                                                                    |                                                                                                    |                                                                                      |                                                              |                                |
| 55 001 000002022                                                                                                    | 10/05/2012 194                                                                                                    | 00080 0                                                                                                    |                                                                               |                                                                                                    |                                                                                                    |                                                                                      |                                                              |                                |
| * Tipo do documento Da                                                                                                    | ta e Hora de saída/entrada                                                                                                    | * Forma de pagamento                                                                                                    | * Forma                                                                       | a de emissão                                                                                                    | * Finalidade de emissão                                                                                  | * Tipo impres                                                                        | ssão DANFE                                                   |                                |
| 1 - Saída 🛛 🗸                                                                                                    | 10/05/2012 10:00:00                                                                                                    | D. Deserved a Nation                                                                                                    | Name al                                                                       |                                                                                                    | 1 ME a second                                                                                            | Debusha                                                                              |                                                              |                                |
|                                                                                                    |                                                                                                    | U - Pagamento a vista                                                                                                    | Normal                                                                        |                                                                                                    | 1 - NE-e Horman                                                                                          | Ketratu                                                                              |                                                              |                                |
| * Natureza da operação                                                                                                    |                                                                                                    | U - Pagamento a vista                                                                                                    | * IIF                                                                         | * Municínio de ocorrência                                                                                                    | 1 - NP-e Hornal                                                                                          | Ketratu                                                                              |                                                              |                                |
| <sup>r</sup> <b>Natureza da operação</b><br>VENDA                                                                                                    |                                                                                                    | U - Pagamento a Vista                                                                                                    | * UF<br>MS V                                                                  | * Município de ocorrência<br>Campo Grande                                                                                                    | L - Nr-e normal                                                                                          | V Retratu                                                                            |                                                              | ×                              |
| * Natureza da operação<br>VENDA<br>Valor total da nota<br>Valor ICMS da                                                                                                    | nota Valor ICMS ST da                                                                                                    | nota                                                                                                    | * UF<br>MS                                                                    | * Município de ocorrência<br>Campo Grande                                                                                                    |                                                                                                    | Retratu                                                                              |                                                              |                                |
| * Natureza da operação<br>VENDA<br>Valor total da nota<br>10,12                                                                                                    | nota Valor ICM5 5T da                                                                                                    | nota<br>0,00                                                                                                    | * UF<br>MS V                                                                  | * Município de ocorrência<br>Campo Grande                                                                                                    | L - Nr-e INTINA                                                                                          | Ketratu                                                                              |                                                              |                                |
| * Natureza da operação<br>VERIDA<br>Valor total da nota<br>10,12<br>Valor ICMS da<br>istórico de Eventos                                                                                                    | nota Valor ICM5 5T da                                                                                                    | nota<br>0,00                                                                                                    | * UF<br>MS                                                                    | Município de ocorrência     Campo Grande                                                                                                    |                                                                                                    | Ketratu                                                                              |                                                              | ×                              |
| Yatureza da operação VENDA Falor total da nota 10,12 istórico de Eventos Protocolo                                                                                                    | nota Valor ICM5 ST da                                                                                                    | nota<br>0,00<br>Data/Hora                                                                                                    | * UF<br>MS                                                                    | * Município de ocorrência<br>Campo Grande                                                                                                    | Evento                                                                                                   | Númer                                                                                | ro de Seqüência                                              | Detalhe                        |
| Alor total da nota 10,12 Valor ICM5 da 10,12 Protocolo 5012000028212                                                                                                    | nota Valor ICM5 ST da<br>170,00                                                                                                    | nota<br>0,00<br>Data/Hora<br>2012 13:06:45                                                                                                    | vuria<br>vuri<br>MS v                                                         | Município de ocorrência Campo Grande                                                                                                    | Evento                                                                                                   | Retrato                                                                              | ro de Seqüência                                              | Detalhe                        |
| * Natureza da operação<br>VERDA<br>Valor total da nota<br>10,12<br>Valor ICM5 da<br>10,12<br>Valor ICM5 da<br>10,12<br>Valor ICM5 da<br>10,12<br>Valor ICM5 da<br>10,12<br>Valor ICM5 da<br>10,12<br>Valor ICM5 da<br>10,12<br>Valor ICM5 da<br>10,12<br>Valor ICM5 da<br>10,12<br>Valor ICM5 da<br>10,12<br>Valor ICM5 da<br>10,12                                                                                                    | nota Valor ICM5 5T da<br>170,00                                                                                                    | nota<br>0,00<br>Deta/Hore<br>2012 13:06:45<br>2012 12:149:10                                                                                                    | • UF<br>MS V                                                                  | Município de ocorrência<br>Campo Grande                                                                                                    | Evento                                                                                                   | Retrato                                                                              | ro de Seqüência                                              | Detalhe                        |
| * Natureza da operação<br>VeNDA<br>Valor total da nota<br>10,12<br>istórico de Eventos<br>0120000028212<br>50120000029225                                                                                                    | nota Valor ICM5 ST da<br>170,00                                                                                                    | nota<br>0,00<br>Deta/Hora<br>2012 13:06:45<br>2012 12:49:10                                                                                                    | UF                                                                            | Município de ocorrência Campo Grande                                                                                                    | Evento                                                                                                   | Redau                                                                                | ro de Seqüência                                              | Detalhe                        |
| * Natureza da operação<br>VENDA<br>Ventoa<br>Istórico de Eventos<br>S012000028212<br>S012000028225                                                                                                    | nota Valor ICM5 ST da<br>170,00                                                                                                    | nota<br>0,00<br>Deta/Hore<br>2012 13:06:45<br>2012 12:49:10                                                                                                    | V Information                                                                 | Município de ocorrência Campo Grande  Autorização de Uso Carta de Correção                                                                                                   | Evento                                                                                                   | Recrau                                                                               | ro de Seqüência                                              | Detalhe                        |
| Xalor total da nota 10,12 Valor ICM5 da 10,12 Valor ICM5 da 10,12 Valor ICM5 da 10,2000028212 012000028212 012000028225 Vara enviar a NF-e ao cliente: Fronde a NF-e ao cliente: Fronde a NF-e ao cliente:                                                                                                    | nota Valor ICM5 ST da<br>170,00 111/05/<br>11/05/<br>aue em "Excodar" e selecione "At                                                                        | nota<br>0,00<br>Deta/Hora<br>2012 13:06:45<br>2012 12:49:10                                                                                                    | ► UF ► UF ► NS ►  Set operado:                                                | Município de ocorrência<br>Campo Grande                                                                                                    | Evento                                                                                                   | Númer<br>1                                                                           | ro de Seqüência                                              | Detalhe                        |
|                                                                                                    | nota Valor ICM5 ST da<br>170,00  <br>111/05/;<br>16/05/;<br>que em "Exportar" e selecione *An<br>Fr e autorizada para seu cilente (a                         | nota<br>0,00<br>Data/Hora<br>2012 13:06:45<br>2012 12:49:10<br>quivo XML* como o tipo de arquivo a<br>quivo XML* como o tipo de arquivo a                                                 | *UF<br>MS v                                                                   | Município de ocorrência<br>Campo Grande     Autorização de Uso<br>Carta de Correção     não está regulamentada pela legit                                                    | Evento                                                                                                   | Reddau     Númer     1     1                                                         | ro de Seqüência<br>e combinada entre                         | Detalhe                        |
| Natureza da operação VeNDA VeNDA Valor total da nota 10,12 Valor ICMS da 10,12 Volor ICMS da 10,12 Vo             | nota Valor ICMS ST da<br>170,00 11/05/<br>11/05/<br>16/05/<br>que em "Exportar" e selecione "An<br>F-e autorizada para seu cilente (a                        | nota<br>0,00<br>Data/Hora<br>2012 13:06:45<br>2012 12:49:10<br>quivo XML" como o tipo de arquivo a<br>quivo XML com o final "-preoNFe"). A                                                | ser gerado:<br>torma desde enviro 1                                           | Município de ocorrência<br>Campo Grande     Autorização de Uso<br>Carta de Correção     Carta de Correção     não está regulamentada pela legi                               | Evento<br>Evento                                                                                         | Redrau     Redrau     Númer     1     1                                              | ro de Seqüência<br>e combinada entre                         | Detahe                         |
| Valor total da nota<br>10,12     Valor ICM5 da<br>10,12     Valor ICM5 da<br>10,12     Protocolo<br>S0120000228212<br>S012000022825     Protocolo<br>S012000028225     S01200002825     S012000028     S012000028     S012000028     S012000028     S012000028     S0120000     S0120000     S0120000     S0120000     S0120000     S0120000     S0120000     S0120000     S0120000     S0120000     S0120000     S0120000     S0120000     S012000     S0120000     S01200000     S0120000     S0120000     S0120000     S0120000     S01200 | ute an "Exportar" e selecione "Ari<br>que an "Exportar" e selecione "Ari<br>F-e autorizada para seu cliente (at<br>backip de seus dados. O emitente<br>acom- | nota<br>0,00<br>Data/Hora<br>2012 13:06:45<br>2012 12:49:10<br>quivo XML" como o tipo de arquivo a<br>quivo XML" como o tipo de arquivo a<br>quivo XML" como o tipo de arquivo a          | FUF     MS     Ser gerado:     torma desde envio l     anquivo digital as Not | Município de ocorrência<br>Campo Grande     Autorioação de Ugo<br>Carta de Correção     rão está regulamentada pela legis as Fisoais Elethônicas pelo prazo o                | Evento<br>Evento<br>slação, e poderá ser feita da melhor for                                             | Redrau     Námer     1     1                                                         | ro de Seqüência<br>e combinada entre<br>tos fiscais, devendo | Detalhe<br>o emitente e<br>ser |
| Alor total da nota I0,12 Valor ICM5 da 10,12 Stórico de Eventos Valor 20000028212 S0120000028225 Ana anciar a NF-a an cliente: Espanta a NF-a anciente: Espanta a NF-a anciente: Espanta a NF-a anciente: Espanta a NF-a anciente: Sepanta a NF-a anciente: Sepanta à AF-a anciente: Sepanta à AF-a anc         | nota Valor ICMS ST da<br>170,00                                                                                                    | nota<br>0,00<br>Data/Hora<br>2012 13:06:45<br>2012 12:49:10<br>quivo XML* com o tipo de arquivo a<br>quivo XML* com o tinal *-prooNFe*). A<br>e o destinatário deverão manter em <i>i</i> | ser gerado:<br>t/orma desde envio n<br>raquivo digital as Not                 | Município de ocorrência<br>Campo Grande     Autorsação de Uso<br>Carta de Correção     a     r     fo está regulamentada pela legis     as Fiscais Eletrônicas pelo prazo de | Evento<br>Evento<br>slação, e poderá ser feita da melhor for<br>estabelecido na legislação tributária pa | Redrau     Númer     1     1     rma segura comercialmente ara a guarda dos document | ro de Seqüência<br>e combinada entre<br>tos fiscais, devendo | Detahe                         |

Para conferir a correção feita, clique na lupa referente ao evento Carta de Correção.

A Tela 09 será mostrada, contendo a descrição da correção e demais informações correlatas (número do protocolo, número de sequência, data e hora do evento e data e hora do registro do evento).

## Tela 09

|                                                     | Carta de Correção                                       |                                 |
|-----------------------------------------------------|---------------------------------------------------------|---------------------------------|
| <b>Evento</b><br>Carta de Correção                  | Número do Protocolo<br>150120000029225                  | <b>Número de Seqüência</b><br>1 |
| <b>Data e Hora do Evento</b><br>16/05/2012 12:49:10 | <b>Data e Hora do Registro d</b><br>16/05/2012 12:49:10 | lo Evento                       |
| Descrição da Correção                               |                                                         |                                 |
| No campo Descrição do Prod                          | luto // Onde se lê: PET COCA-COI                        | LA 2L Leia-se: PET FANTA 2L     |
|                                                     |                                                         |                                 |
|                                                     |                                                         |                                 |
|                                                     |                                                         |                                 |
|                                                     |                                                         |                                 |

Clique no botão "Fechar" para retornar à NF-e em questão.

Para checar a correção, acesse o site estadual (<u>www.nfe.ms.gov.br</u>) ou nacional (<u>www.nfe.fazenda.gov.br</u>) da NF-e e informe a chave de acesso (44 dígitos) e o código de imagem, conforme a Tela 10.

#### Tela 10

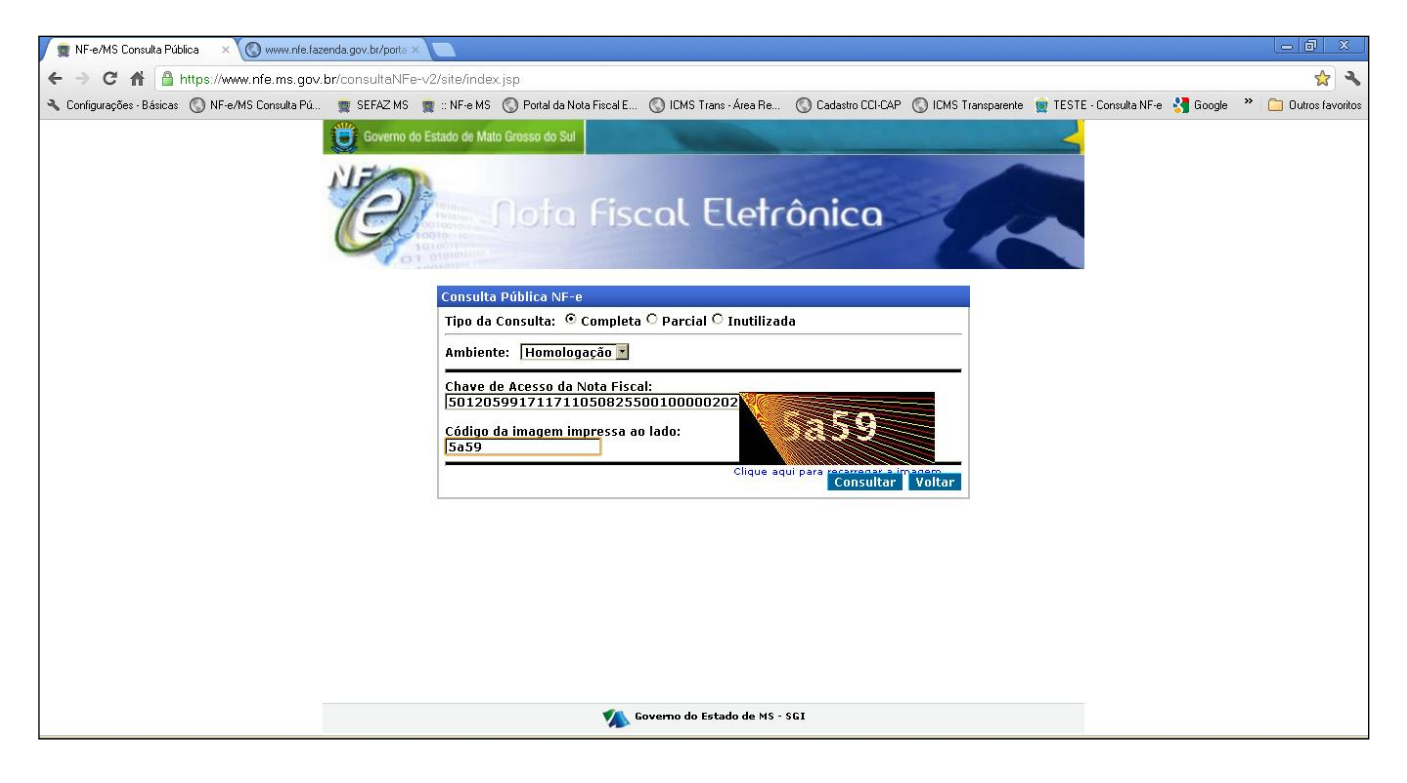

Uma vez validada a NF-e, o conteúdo do arquivo da NF-e será apresentado, conforme a Tela 11.

Clique no número do protocolo referente à CC-e para visualizar a correção feita.

Uma observação importante é que havendo mais de uma CC-e para a mesma NF-e, o emitente deverá consolidar na última CC-e todas as informações anteriormente retificadas, conforme parágrafo 4º da cláusula décima quarta-A do Ajuste SINIEF 07/05.

Somente a última correção eletrônica registrada e autorizada será apresentada, portanto a empresa deve atentar se as correções feitas anteriormente estão registradas na última correção feita.

| <ul> <li>C ortiguações - Báxicas 🕲 NF-e/MS Consulta PAL. 🚆 SEFAZ MS 🚆 : NF-e MS 🕲 Potal da Nota Facal E 🕲 ICMS Trans-Área Re 🕲 Cadasto CDE-AP 🕲 ICMS Transparente 📡 TESTE - Consulta NFe 🔮 Good</li> <li>Configuações - Báxicas 🕲 NF-e/MS Consulta PAL. 🚆 SEFAZ MS 🚆 : NF-e MS 🕲 Potal da Nota Facal E 🕲 ICMS Trans-Área Re 🕲 Cadasto CDE-AP 🕲 ICMS Transparente 📡 TESTE - Consulta NFe 🔮 Good</li> <li>Configuações - Báxicas Consulta PAL. 🚆 SEFAZ MS 🚆 : NF-e MS 🔞 Potal da Nota Facal E 🕲 ICMS Trans-Área Re 🕲 Cadasto CDE-AP 🕲 ICMS Transparente 📡 TESTE - Consulta NFe 🔮 Good</li> <li>Configuações - Báxicas Consulta PAL. 🚆 SEFAZ MS Transparente AD Status CDE-AP Consulta PAL. Research AD Status CDE-AP Consulta NFe Consulta NFe Consulta NFE Consulta NFe Consulta NFE Consulta NFE Consulta NFE Consulta NFE Consulta NFE Consulta NFE Consulta NFE Consulta NFE Consulta NFE Consulta NFE Consulta NFE Consult</li></ul>                                                 | gle 🤎 🦲 Outros favoritos<br>2 |
|----------------------------------------------------------------------------------------------------|-------------------------------|
| Configurações - Básices  NF-eMS Consulta PAL  SEFAZ MS  SEFAZ MS  Potra da Nota Facel EL.  Configurações - Básices  NF-eMS Consulta PAL  SEFAZ MS  SEFAZ MS  Potra da Nota Facel EL.  Configurações - Básices  Configurações - Básices  Configuraçõ | gle 🤲 🗋 Outros favoritos<br>2 |
| Coverno do Estado de Mato Gresso do Sal         Coverno do Estado de Mato Gresso do Sal         Coverno do Estado                                                                                                    | 2                             |
| Charac de Acceso       Versão XMLI         501205-99.171.173/0500-02-55-001-000.002.022-119.400.080-0       2.00         Imprimir Aba Ativa       Versão para Impressão                                                                                                    |                               |
| Character       Versão XML         50:100:99:371.177/050-02:55:001:000.002.022:119.400.000-0       2:00         Transmir Aba Ativa       Visualizar Versão para Impressão                                                                                                    |                               |
| Chave de Accesso:         Versão XMLi           50-1205-99.171.171/1050-92-55-001-000.002.022-119.400.080-0         2.00           Imprimir Aba Ativa         Visualizar Versão para Impressão                                                                                                    |                               |
| Chave de Acesso:         Versão XML:           50-1050-99.17.171/1050-82-55-001-000.002.022-119.400.080-0         2.00           Imprimir Abs Abva         Visualizar Versão para Impressão.                                                                                                    |                               |
| Imprimir Aba Ativa Visualizar Versão para Impressão                                                                                                    |                               |
| Imprimir Aba Abva Visualizar Versão para Impressão -                                                                                                    |                               |
|                                                                                                    |                               |
|                                                                                                    |                               |
| NFe Emitente Destinatărio Produtos / Serviços Totais Transporte Cobrança Inf. Adicionais Avulsa                                                                                                    |                               |
| Dados da Nr-e<br>Númam Sária Data da amiseão Valor Total da Nota Eiscal                                                                                                    |                               |
| 2022 1 10/05/2012 10.12                                                                                                    |                               |
| ENTENTE                                                                                                    |                               |
| CNP1 Nome/Bazão Social Ioscrição Estadual IIE                                                                                                    |                               |
| 99.171.171/1050-92 EMPRESA TESTE LTDA 28310920 MS                                                                                                    |                               |
| DESTINATÁRIO                                                                                                    |                               |
| CNPJ Nome/Razão Social Inscrição Estadual UF                                                                                                    |                               |
| 33.778.846/0001-06 ROTELE 282626786 MS                                                                                                    |                               |
| EMISSÃO                                                                                                    |                               |
| Processo Versão do Processo Tipo de Emissão Finalidade                                                                                                    |                               |
| 3- pelo Contribuinte com 2.1.4 1 - Normal 1 - Normal                                                                                                    |                               |
| aplicativo romendo pelo risco<br>Naturez da Deeracião Tino da Operacião Forma de Panamento <i>Digest Value</i> da NE-re                                                                                                    |                               |
| VENDA 1-saída 0-À vista 6lvOZHd3qYIFCxl2lh1w2b0tP3q=                                                                                                    |                               |
| E SITUAÇÃO ATUAL: AUTORIZADA                                                                                                    |                               |
| Ocorrência Protocolo Data Hora                                                                                                    |                               |
| Autorizada 150120000028212 11/05/2012 13:06:45                                                                                                    |                               |
| Carta de Correcao <u>150120000029225</u> 16/05/2012 12:50:39                                                                                                    |                               |
|                                                                                                    |                               |
| Coverno do Estado de MS - SCI                                                                                                    |                               |

O texto da CC-e poderá ser visualizado conforme Tela 12.

# Tela 12

| Consulta NF-e Completa × S www.nfe.faze           | enda.gov.br/parta 🗶 📃                                                                                                    |                        |
|---------------------------------------------------|----------------------------------------------------------------------------------------------------|------------------------|
| ← → C 🔺 🔒 https://www.nfe.ms.gov.b                | br/consultaNFe-v2/site/consultaCompleta.action                                                                                                    | <b>☆ ~</b>             |
| 🔧 Configurações - Básicas   🕥 NF-e/MS Consulta Pú | 💼 SEFAZ MS 💼 :: NF-e MS 🔇 Portal da Nota Fiscal E 🔇 ICMS Trans - Área Re 🔇 Cadastro CCI-CAP 🔇 ICMS Transparente 👳 TESTE - Consulta NF-e 👌 Google                                                                                                    | e 🎽 🧰 Outros favoritos |
|                                                   | Governo do Estado de Mato Grosso do Sul                                                                                                    | -                      |
|                                                   | Original Alota Fiscal Eletrônica                                                                                                    |                        |
| Ch<br>50                                          | have de Acesso: Versio XML:<br>0-1205-99.171.171/1050-82-55-001-000.002.022-119.400.080-0 2.00 2.00                                                                                                    |                        |
|                                                   | Imprimir Aba Ativa Visualizar Versão para Impressão                                                                                                    |                        |
|                                                   | Dados da NF-e                                                                                                    |                        |
|                                                   | Constraint Conversion         Feature         Image: Conversion         Image: Conversion <th< th=""><th></th></th<>                                                                                     |                        |
|                                                   | Nome       Discussion de carta de convecta       Descussion de carta de convecta       Descussion de carta de convecta         Nome       Descussion de carta de convecta       Descussion de carta de convecta       Descussion de carta de convecta         Nome       Descussion de carta de convecta       Descussion de carta de convecta       Descussion de carta de convecta         Converta       Convecta       Descussion de carta de convecta       Descussion de carta de carta de carta de carta de carta de carta de carta de carta de carta de carta de carta de carta de carta de carta de carta de carta de carta de carta de carta de carta de carta de ca | -                      |